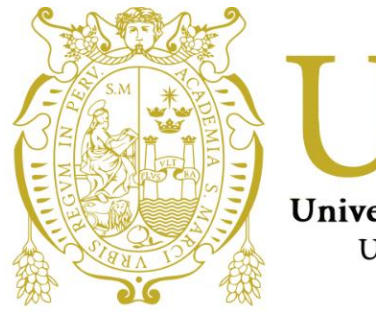

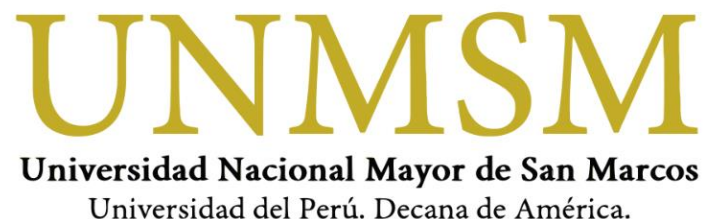

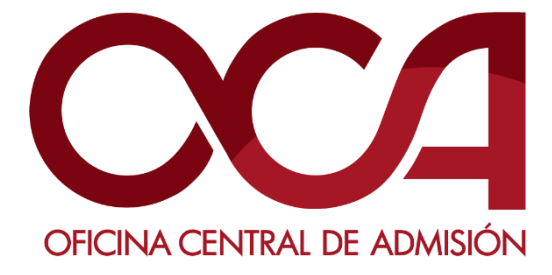

ABRIL DE 2021 UNMSM-OCA Lima-Perú

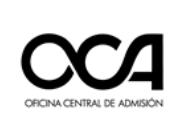

## Tabla de contenido

| 1. | RECEPCIÓN DE INFORMACIÓN Y PREPARATIVOS INICIALES2                           |
|----|------------------------------------------------------------------------------|
| 2. | ACTIVIDADES ANTES DEL EXAMEN2                                                |
|    | a. Test de computadora:4                                                     |
|    | b. Instalar software de monitoreo:5                                          |
|    | c. Captura de su identificación facial – Examen de práctica:7                |
| 3. | RECOMENDACIONES PARA REALIZAR EL REGISTRO BIOMÉTRICO Y RENDIR EL EXAMEN18    |
| 4. | REQUISITOS MÍNIMOS DEL EQUIPO PARA RENDIR EL EXAMEN VIRTUAL                  |
| 5. | RECEPCIÓN DE INFORMACIÓN Y PREPARATIVOS INICIALES PARA EL DÍA DEL EXAMEN .19 |
| 6. | ACTIVIDADES EL DÍA DEL EXAMEN19                                              |
|    | 6.4. INGRESO A LA VIDEOCONFERENCIA20                                         |
|    | 6.5. INGRESO AL EXAMEN:21                                                    |
| 7. | INDICACIONES DURANTE EL EXAMEN VIRTUAL25                                     |
| 8. | INDICACIONES PARA LA FINALIZACIÓN DEL EXAMEN VIRTUAL25                       |
| 9. | ANEXOS                                                                       |
|    | 9.1. ANEXO 01 – Ingresar con cuenta personal Gmail a la Videoconferencia     |

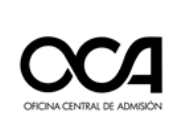

## 1. RECEPCIÓN DE INFORMACIÓN Y PREPARATIVOS INICIALES

- 1.1. Recibirá adjunto al correo que registró al inscribirse, las instrucciones y credenciales para ingresar al examen virtual. Este contiene todas las actividades que debe realizar para quedar habilitado el día del examen.
- 1.2. Tener disponible su DNI durante todo el proceso de evaluación y presentarlo las veces que sea solicitado.
- 1.3. Es de su responsabilidad completar correctamente las actividades de cada etapa para que su evaluación sea considerada APTA en los resultados finales del proceso.
- 1.4. Acondicionar un lugar que será de uso exclusivo para el examen (donde no ingresará otra persona), con iluminación apropiada y su escritorio libre de distracciones o interrupciones.
- 1.5. Es **obligatorio** tener una cuenta de correo electrónico de Gmail (con sus nombres y apellidos, no utilizar apodos ni nombres ficticios) para unirse a la videoconferencia el día del examen.
- 1.6. Es de **lectura OBLIGATORIA** los siguientes documentos: las Reglas de Ética del Postulante y la Declaración Jurada.

## 2. ACTIVIDADES ANTES DEL EXAMEN

- 2.1. Las actividades son las siguientes: Practicar el ingreso a la plataforma, instalar el software de monitoreo, **registrar su información biométrica** y realizar un simulacro de un examen de 06 preguntas.
- 2.2. Arreglar su presentación personal para la identificación del postulante (cabello recogido, sin aretes, sin reloj, sin collares, gorros, auriculares u otros objetos distractores).
- 2.3. Esta actividad debe realizarla **según el cronograma respectivo.** Ingresar a la plataforma virtual con las credenciales enviadas a su correo electrónico.
- 2.4. Ingresar al siguiente enlace: <u>https://evaluacionvirtual.unmsm.edu.pe/</u>
  - 1. Digitar el usuario.
  - 2. Digitar la contraseña.
  - Dar clic en Iniciar sesión.

| N Loren Loren et al an annual Ann |     |
|-----------------------------------|-----|
| Nombre de usuario                 |     |
| Contraseña                        |     |
| Acceder                           | 1.1 |

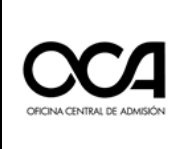

2.5. Una vez que se autentique, accederá a su aula correspondiente que se mostrará en la plataforma para realizar su registro biométrico. Dar clic en el aula para ingresar.

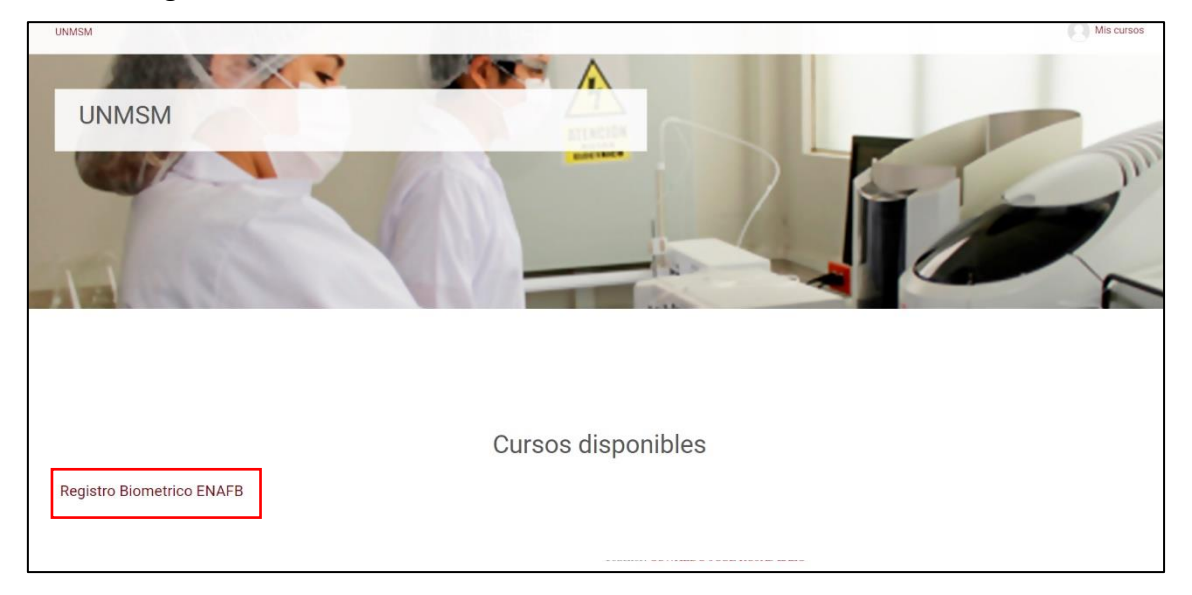

## 2.6. ACTIVIDADES ANTES DEL EXAMEN

Cuando ingresa a su aula, debe cumplir con las actividades antes del examen.

| UNMSM<br>Página principal / Mis cursos    |              |                                                                                                    |
|-------------------------------------------|--------------|----------------------------------------------------------------------------------------------------|
| Registro Biometri                         | ico ENAFB    |                                                                                                    |
| CONTENIDO<br>Actividades antes del examen | Q            | Actividades antes del examen                                                                                                    |
| Panel de control del curso                | a. —<br>b. — | <ul> <li>Test de computadora</li> <li>Instalar software de monitoreo</li> <li>Utilizar las siguientes credenciales para descargar el complemento</li> <li>Usuario: UNMSMSMOWL</li> <li>Contraseña: UnmsmSmowl2020*</li> </ul> |
|                                           | C. —         | PRUEBA PRUEBA Captura de identificación facial - Examen de practica No intentado (Vencimiento 8 agosto 2020)                                                                                                    |

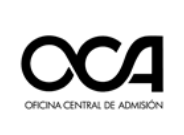

## a. Test de computadora:

Al dar clic en *Test de computadora,* se abrirá una nueva ventana para la evaluación de los periféricos de su equipo: micrófono y cámara. Este test se usará para validar si estos dispositivos funcionan correctamente.

En todas las evaluaciones debemos dar los permisos respectivos para el test.

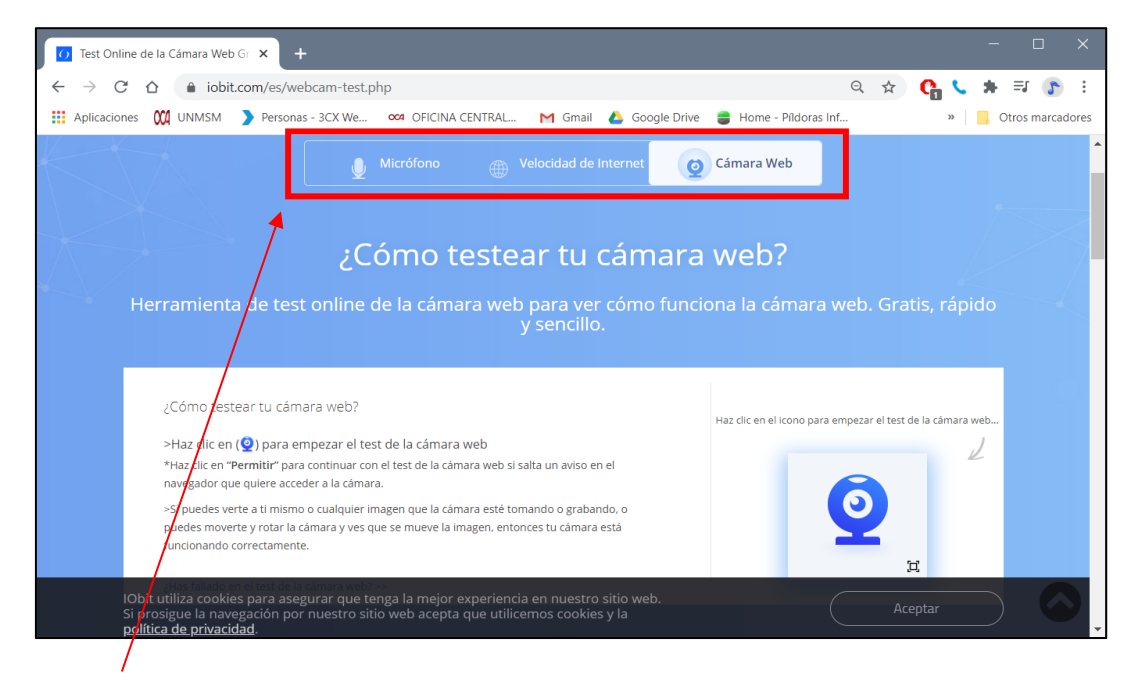

En esta sección de la página del test debe evaluar:

i. *TEST DE LA CÁMARA WEB:* Para realizar este test dar clic en el ícono de la cámara.

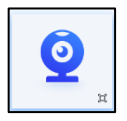

Si puede verse a sí mismo o cualquier imagen que la cámara esté tomando o grabando, o puede moverse y rotar la cámara y ve que

- se mueve la imagen, entonces su cámara está funcionando correctamente.
- ii. *TEST DEL MICRÓFONO:* Para realizar este test dar clic en el ícono del micrófono.

Si ve que las ondas de audio se mueven cuando habla, entonces el test de micrófono ha sido útil. Su micrófono funciona correctamente.

iii. *TEST DE VELOCIDAD DE INTERNET:* Para realizar este test dar clic en el ícono de la web.

Luego de un breve tiempo se mostrará el resultado del test, tanto velocidad de descarga como de subida.

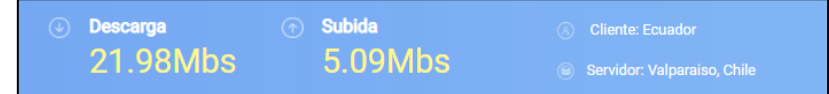

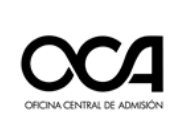

**IMPORTANTE**: Se recomienda conectarse mediante cable de red ya que es más estable que el uso del Wi-Fi. Además, que la velocidad mínima sugerida de descarga es de 5 Mbps y la resolución mínima de la cámara web que usará debe ser de 640x480.

## **b.** Instalar software de monitoreo:

i. Al dar clic en *Instalar Software de Monitoreo*, se abrirá una pestaña, debe leer y dar clic en la cajetilla de "Términos y condiciones", luego dar clic en el ícono "Descargar".

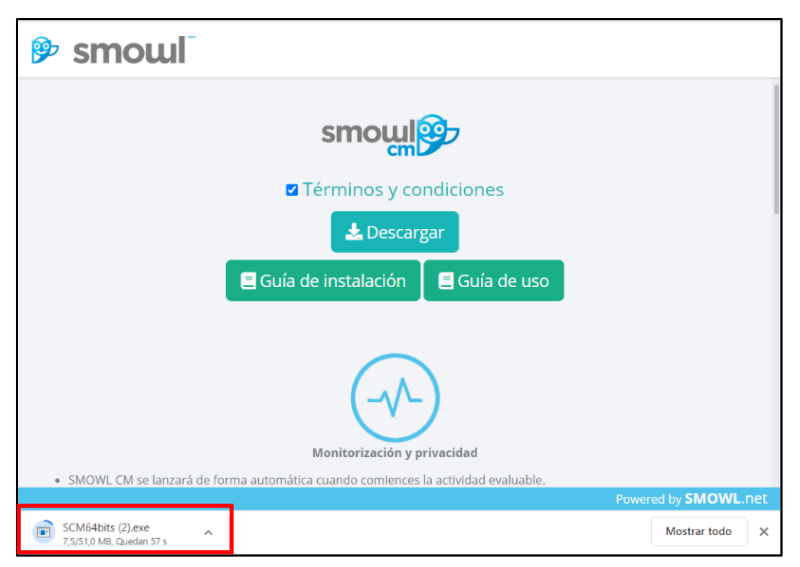

Se descargará, en la parte inferior izquierda de su pantalla (o buscar en la carpeta de descargas de su computadora). IMPORTANTE: Se recomienda descargar y leer el manual de instalación y guía de uso de la plataforma.

ii. Dar clic en Ejecutar y se instalará automáticamente.

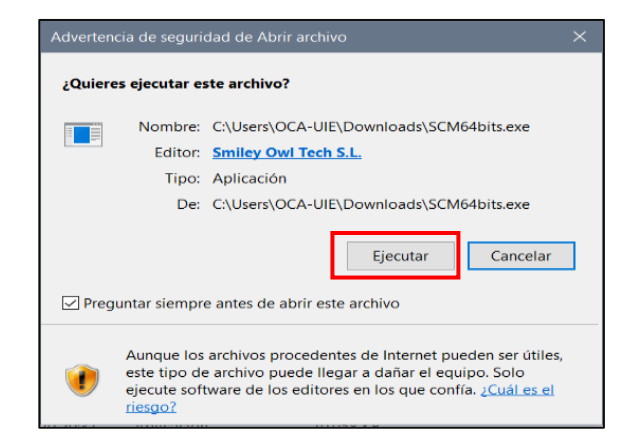

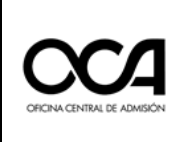

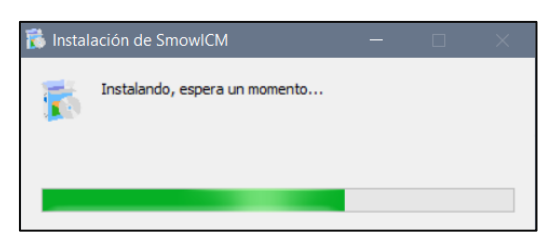

Una vez finalizada la instalación, se mostrará el siguiente cuadro comprobando que el programa se encuentra en su última versión.

| x                                                                                                    |
|----------------------------------------------------------------------------------------------------|
| smoul                                                                                                    |
| SMOWLCM controla su actividad mientras se encuentra en su curso/examen<br>en línea. El sistema se iniciará automáticamente la próxima vez que ingrese<br>una actividad que debe ser monitoreada. Tenga en cuenta, mientras lo usa,<br>que registra todo lo que sucede en su computadora. |
| CIERRA LA VENTANA antes de entrar a la actividad.                                                                                                    |
| SMOWLCM esta actualizado en su última versión.                                                                                                    |
| Política de privacidad                                                                                                    |
|                                                                                                    |
|                                                                                                    |

iii. Dar clic en Cerrar. Y volver a la plataforma del examen virtual

IMPORTANTE: El software "SmowlCM" tiene por función monitorear y registrar las actividades que realice en su equipo durante el examen de prueba, así como el día de su examen. Por ello es necesario la instalación de este programa en el equipo que rendirá el examen. Si por algún motivo el día del examen usa un equipo diferente al usado cuando realizó su registro biométrico, debe descargar el software e instalarlo nuevamente en el equipo en donde rendirá su examen.

https://scm.smowltech.net/SMOWLCM/SCMdownload.php?entity\_Name= PEUNMSM&user\_idUser=1200&lang=es

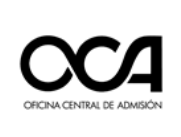

### C. Captura de su identificación facial – Examen de práctica:

- i. Al dar clic en esta opción se abrirá una nueva ventana para proceder al **registro biométrico**.
- ii. Se abrirá una nueva ventana con el nombre **Smowl Enrollment.** En caso solicite el permiso del uso de cámara, dar clic en **Permitir.**
- iii. Lea bien los términos y condiciones. Seleccionar la cajetilla para aceptar los términos y condiciones y dar clic en **Siguiente.**

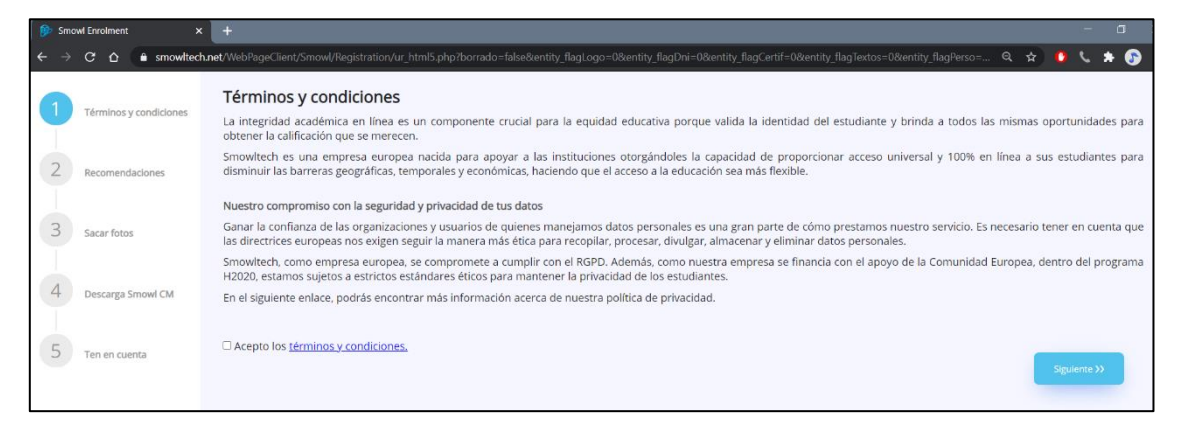

iv. A continuación, se mostrará la ventana de recomendaciones, lea atentamente y siga las instrucciones.
 **POSICIÓN:** Cológuese correctamente fronte a la cómara.

**POSICIÓN:** Colóquese correctamente frente a la cámara.

| 👂 Smowl Enrolment 💦 💈                  | x + - o x                                                                                                    |
|----------------------------------------|----------------------------------------------------------------------------------------------------|
| ← → C ☆ 🔒 smowled                      | 🕇 net/WebPageClient/Smowl/Registration/ur_html5.php?borrado-lalse&entity_flagLogo-08centity_flagOrri-08centity_flagCertif-08centity_flagTextos-08centity_flagPerso Q. 🏠 🚺 🐛 🍌 👔                                                                                     |
| 1 Términos y condiciones               | Recomendaciones<br>Revisa las siguientes indicaciones para asegurarte de realizar correctamente el proceso de registro. Debes seguir estas indicaciones durante el proceso de registro y también cuando<br>realices algún examen o actividad supervisado por SMOWL. |
| 2 Recomendaciones                      | Posición                                                                                                    |
| 3 Sacar fotos                          | Colócate correctamente frente a la cámara                                                                                                    |
| 4 Descarga Smowl CM<br>5 Ten en cuenta |                                                                                                    |
|                                        | ● 000                                                                                                    |
|                                        | K Anterior Signerite >>                                                                                                    |
|                                        | Powered by SMOWL.net                                                                                                    |

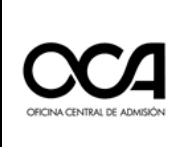

ILUMINACIÓN: Su rostro debe ser claramente visible.

| 🍺 Smo | wi Enrolment >                     | < + – – ×                                                                                                    |
|-------|------------------------------------|----------------------------------------------------------------------------------------------------|
|       | C ☆ ≜ smowlted                     | tunet WebFageClient/Smow/Registration/ur_html5php?borrado-false&entity_llagLogo-0&entity_llagDri=0&entity_llagCertif=0&entity_llagTextos=0&entity_llagPerso= 🍳 🚖 🚺 🐛 🏚 👔                                                                                            |
| 1     | Términos y condiciones             | Recomendaciones<br>Revisa las siguientes indicaciones para asegurarte de realizar correctamente el proceso de registro. Debes seguir estas indicaciones durante el proceso de registro y también cuando<br>realices algún examen o actividad supervisado por SMOWL. |
| 2     | Recomendaciones                    | lluminación                                                                                                    |
| 3     | Sacar fotos                        | Tu rostro debe ser claramente visible                                                                                                    |
| 4     | Descarga Smowl CM<br>Ten en cuenta |                                                                                                    |
|       |                                    | © ● O O<br>KC Antenior Signalarido >>                                                                                                    |
|       |                                    | Powered by SMOWL net                                                                                                    |

## ACCESORIOS: Evita el uso de accesorios que cubran su cara o rostro.

| 🛛 😥 Smowl Enrolment 🔷 >  | < + ×                                                                                                    |
|--------------------------|----------------------------------------------------------------------------------------------------|
| ← → C ☆ ≜ smowlted       | 🐅 🖈 Web Page Client/Smowl/Registration/ur_html5.php?borrado=fabe&entity_flagLogo=0&entity_flagDeni=0&entity_flagCertif=0&entity_flagTextos=0&entity_flagPerso= 🔍 🖈 🚺 🐛 🔅 🔅                                                                                          |
| 1 Términos y condiciones | Recomendaciones<br>Revisa las siguientes indicaciones para asegurarte de realizar correctamente el proceso de registro. Debes seguir estas indicaciones durante el proceso de registro y también cuando<br>realices algún examen o actividad supervisado por SMOWL. |
| 2 Recomendaciones        | Accesorios                                                                                                    |
| 3 Sacar fotos            | Evita el uso de accesorios que cubran tu cara o tu rostro                                                                                                    |
| 4 Descarga Smowl CM      |                                                                                                    |
| 5 Ten en cuenta          | × #                                                                                                    |
|                          | 00.00                                                                                                    |
|                          | (C Anterior Signaterite 3)                                                                                                    |
|                          |                                                                                                    |
|                          | Powered by SMOWLnet                                                                                                    |

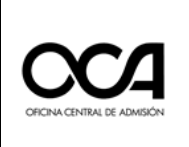

| 🍺 Smo | wi Enrolment >         | + – o ×                                                                                                    |
|-------|------------------------|----------------------------------------------------------------------------------------------------|
|       | C ☆ ê smowlted         | hnet WebPageClient/Smowl/Registration/ur_html5php?borrado=false&entity_llagLogo=0&entity_llagDni=0&entity_llagCentif=0&entity_llagTextos=0&entity_llagPerso= 🔍 🛧 😰 👔                                                                                                |
| 1     | Términos y condiciones | Recomendaciones<br>Revisa las siguientes indicaciones para asegurarte de realizar correctamente el proceso de registro. Debes seguir estas indicaciones durante el proceso de registro y también cuando<br>realices algún examen o actividad supervisado por SMOWL. |
| 2     | Recomendaciones        | Privacidad                                                                                                    |
| 3     | Sacar fotos            | Evita estar en una habitación donde haya otras personas                                                                                                    |
| 4     | Descarga Smowl CM      |                                                                                                    |
| 5     | Ten en cuenta          | × -                                                                                                    |
|       |                        | 000•                                                                                                    |
|       |                        | (K Anterior Sigulente 3)                                                                                                    |
|       |                        |                                                                                                    |
|       |                        | Powered by SMOWLnet                                                                                                    |

PRIVACIDAD: Evite estar en una habitación donde haya otras personas.

- Luego de dar clic en Siguiente, se le pedirá tomar tres (03) fotos de su rostro, además deberá portar su DNI y presentarlo al momento que se le solicite. Para ello, lea las instrucciones y realizarlo tal y como que se le indican.
- vi. Colocarse correctamente frente a la cámara web. Asegurarse que su rostro aparece centrado dentro del circulo. Debe verse bien iluminada y ser visible claramente. Una vez listo, hacer clic sobre el ícono de cámara para capturar las fotos.
   NOTA: En caso de usar lentes, retirárselo solo al momento de la captura de imágenes.

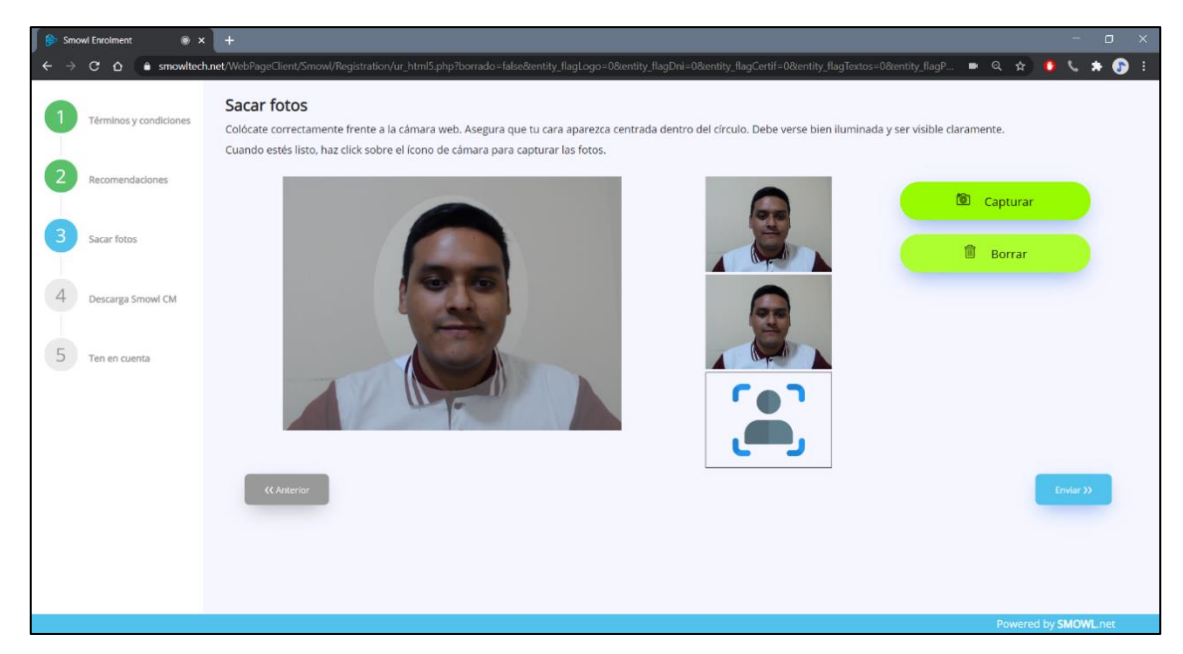

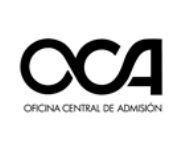

vii. Luego de tomar las fotos se analizarán las imágenes capturadas.

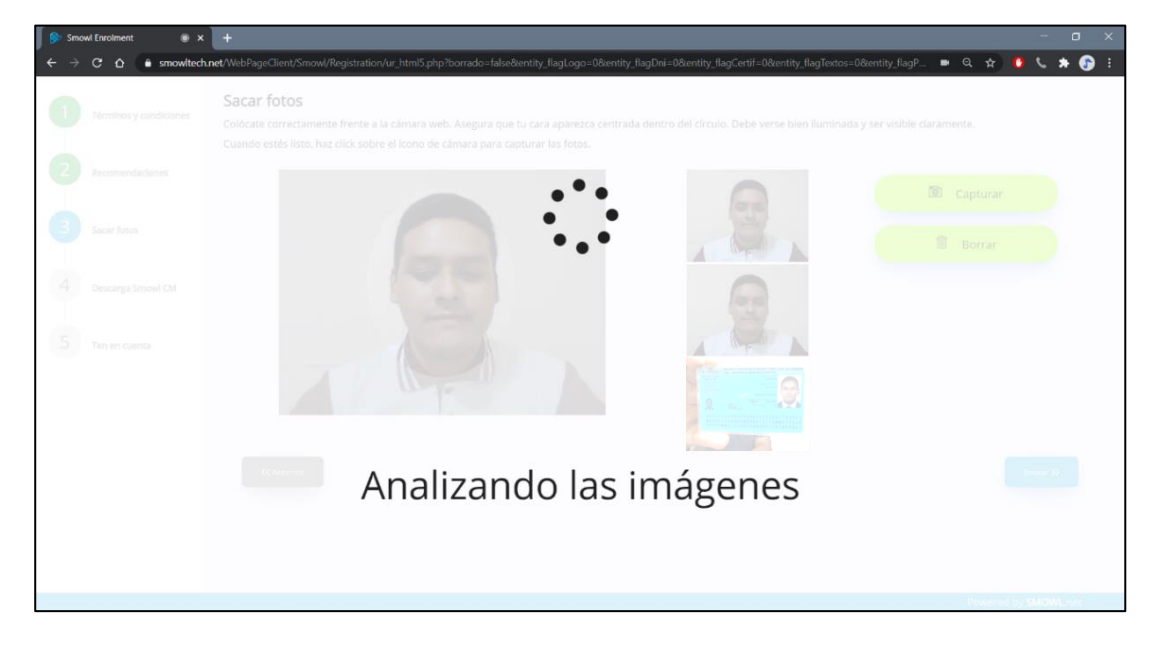

viii. Emergerá una ventana luego del análisis de las fotos, dando la confirmación que son correctas. Dar clic en **OK** y luego **Enviar**.

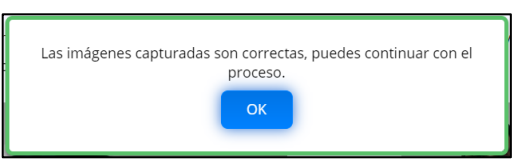

ix. Luego se le pedirá descargar en software de monitoreo SMOWL CM.
 Leer y dar clic en Acepto Términos y condiciones y luego dar clic en Descargar.

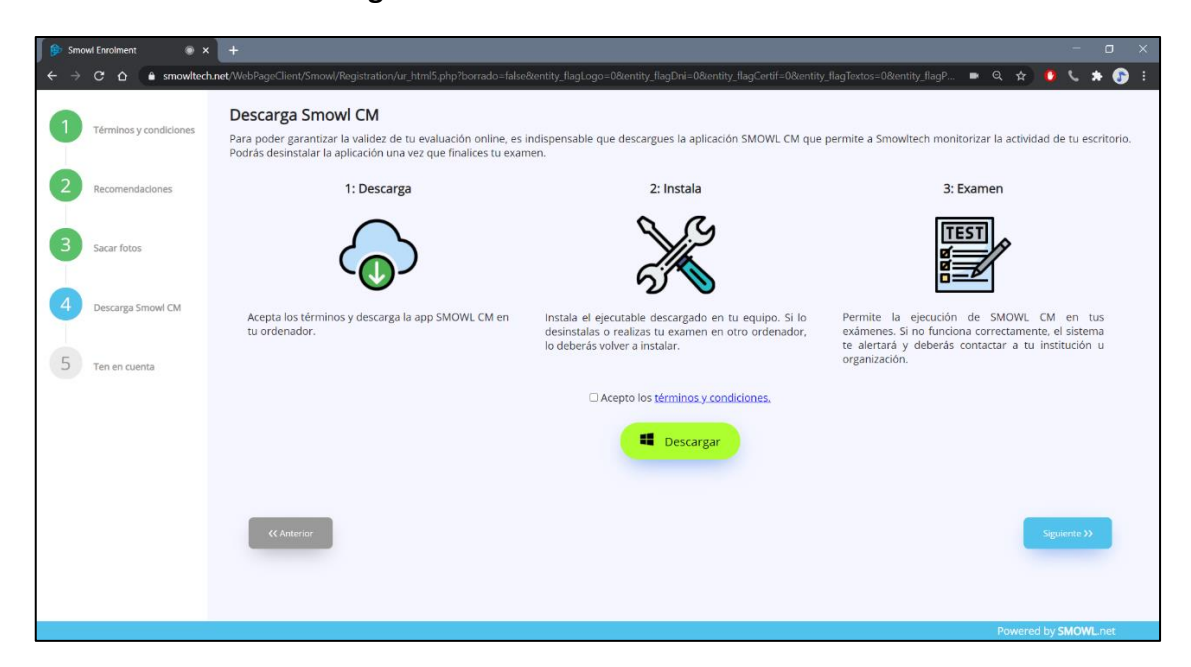

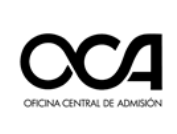

(NOTA: Si ya descargó e instaló el software correctamente, dar clic en "Siguiente" y saltarse al paso "xiii").

Emergerá una ventana indicando que se está descargando el software (en la parte izquierda inferior de la ventana o lo visualizará en la carpeta de "descargas" de su computadora).

|                                               | SMOW | L CM se está descargando. Gracias por esperar. |    |
|-----------------------------------------------|------|------------------------------------------------|----|
|                                               |      | Powered by SMOWL.n                             | et |
| SCM64bits (2).exe<br>7,5/51,0 MB, Quedan 57 s | ^    | Mostrar todo                                   | ×  |

Luego, proceder a la instalación tal y cómo se indica a continuación.

x. Una vez descargado, dar clic para instalar y se abrirá la siguiente ventana:

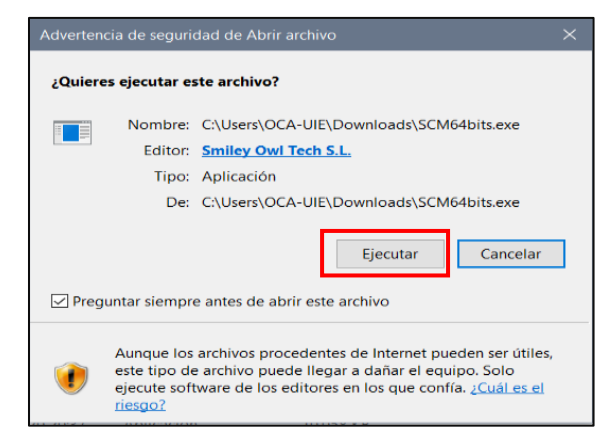

xi. Dar clic en Ejecutar y se instalará automáticamente.

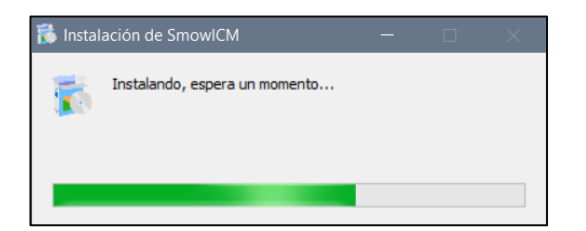

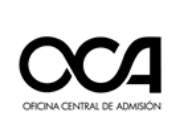

xii. Una vez finalizado la instalación, se mostrará el siguiente cuadro el cual indicará que el software está en su última versión. Cierre la ventana y luego vuelva a su ventana de navegador en la plataforma virtual.

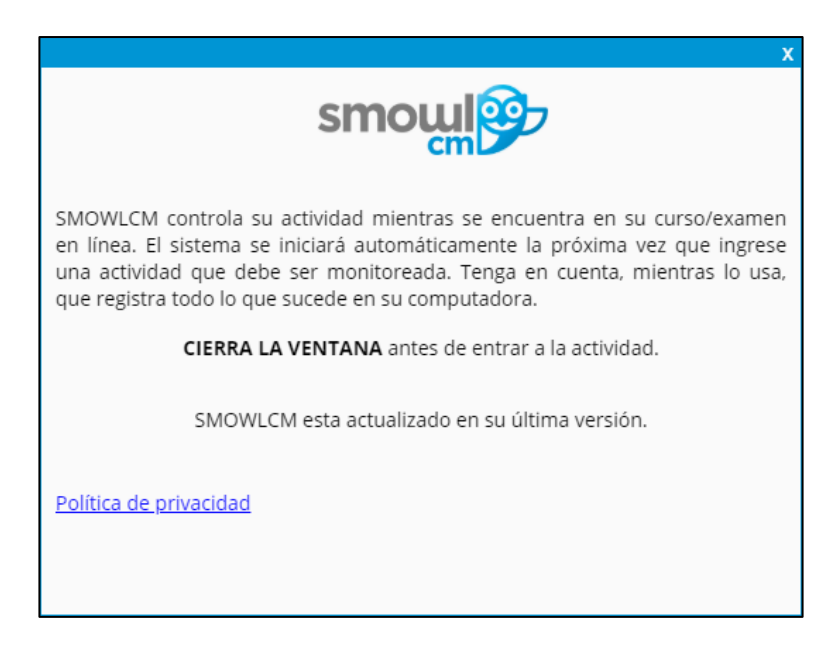

xiii. Por último, tener en cuenta las recomendaciones que aparecen en la ventana. Dar clic en **Terminar.** 

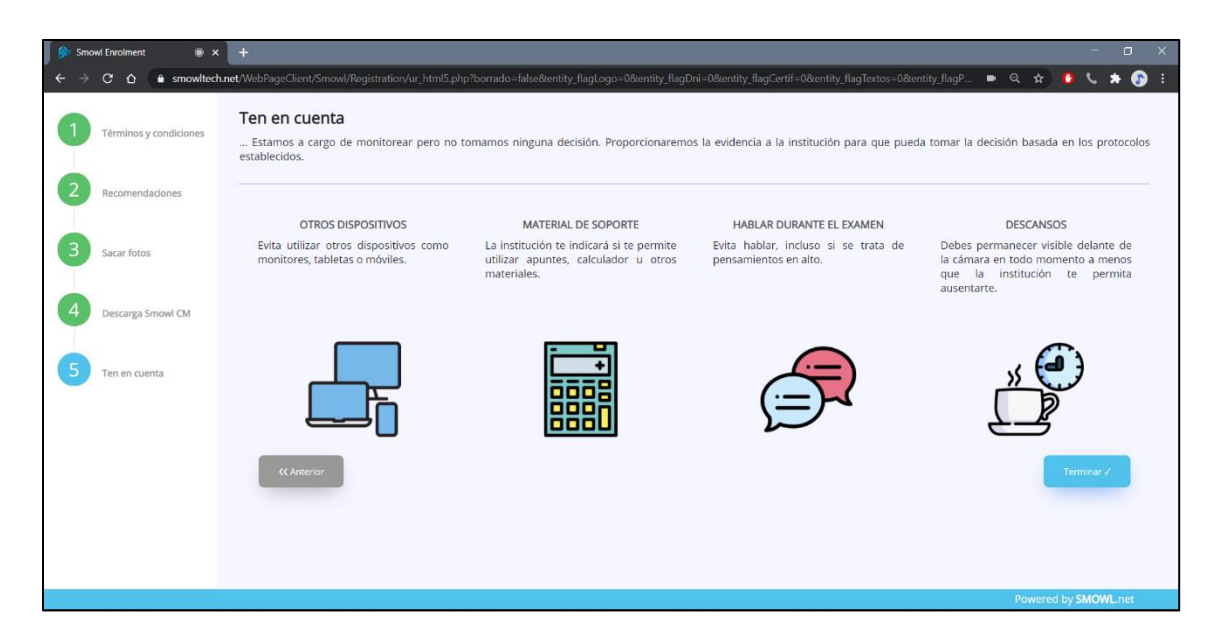

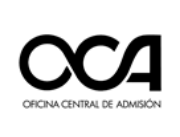

 xiv. A continuación, se mostrará una ventana para perfilar su posición durante el examen de práctica. Colocarse dentro de la línea perfilada roja, luego dar clic en la cajetilla verde. (En caso de que no aparezca esta ventana, continúe con su examen de práctica).

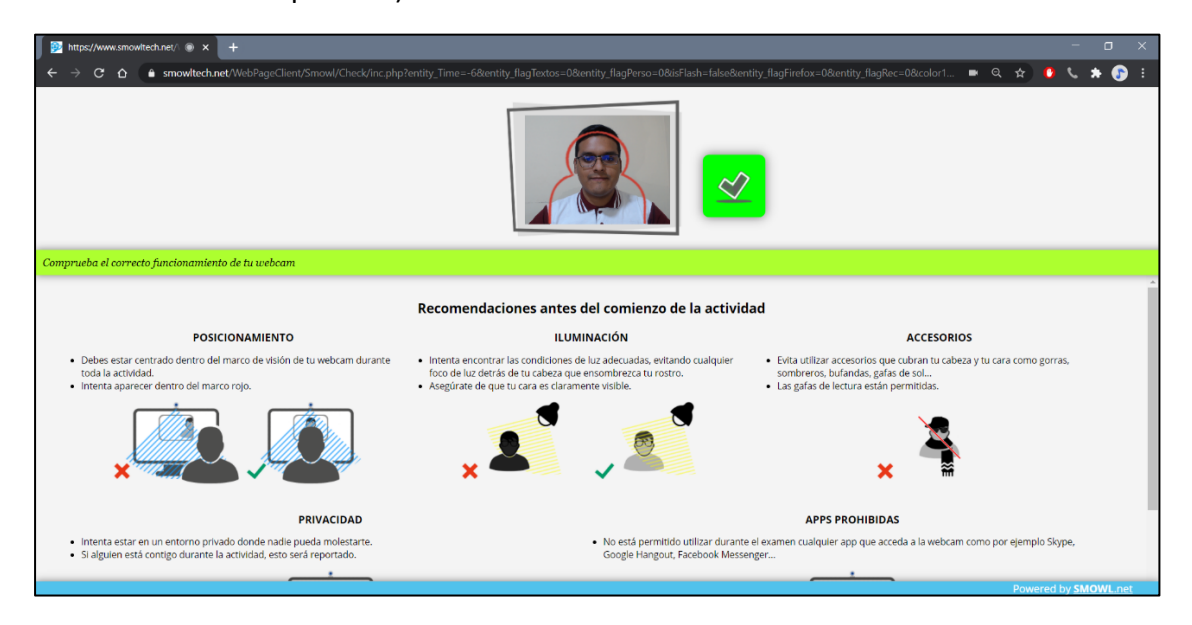

Completado el proceso de registro retornará automáticamente a la plataforma del examen virtual.

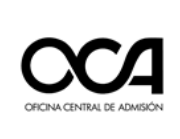

xv. Emergerá una nueva ventana solicitando permisos de uso de la cámara, debe dar clic en **Permitir**.

| C      C      C | ss anties del examen.<br>IAFB                                                                                                    |
|----------------------------------------------------------------------------------------------------|----------------------------------------------------------------------------------------------------|
|                                                                                                    | Captura de identificación facial - Examen de practica                                                                                                    |
|                                                                                                    | INSTRUCCIONES<br>Este examen contiene 5 preguntas de entrenamiento. Cada una de ellas presenta cuatro posibles alternativas<br>identificadas por un circulo. |
|                                                                                                    | Con el fin de evitar errores, no responda la pregunta si no la ha leído de manera íntegra y detenida.                                                        |
|                                                                                                    | Cada alternativa está precedida de un circulo, marque el que considere correcto según la pregunta.                                                           |
|                                                                                                    | El tiempo de duración del examen será de 5 minutos.                                                                                                    |
|                                                                                                    |                                                                                                    |
|                                                                                                    | Intentos permitidos: 1                                                                                                    |
|                                                                                                    | La prueba se cerró el sábado, 8 agosto 2020, 6:00                                                                                                    |
|                                                                                                    | Límite de tiempo: 10 minutos                                                                                                    |
|                                                                                                    | Volver al curso                                                                                                    |
|                                                                                                    | - Instalar software de monitoreo Saltar a •                                                                                                    |

xvi. Luego de haber permitido el uso de la cámara emergerá una pequeña ventana flotante mostrando su imagen a tiempo real durante su evaluación. En la plataforma virtual, emergerá un mensaje de confirmación. Dar clic en Aceptar, luego dar clic en Intente resolver el cuestionario ahora.

| 🚺 👭 AulaTesting-1: Captura de k 🛞 🗙 🕂                                                                                                    |                           | – o ×            |
|----------------------------------------------------------------------------------------------------|---------------------------|------------------|
| ← → C ☆ ♠ virtualadmision.unmsm.edu.pe/mod/quiz/view.php?id=365                                                                                   | 59#                       | 🖿 Q 🛧 🚺 📞 🗯 🕞 I  |
| UNNSM<br>PigreFriedgel / Mit scrites / Additioning 1 / Activision antes del examen<br>Aula Testing 1<br>Captu                                     | Mis cursos 🗘              |                  |
| SMOWL                                                                                                    | ra • Video<br>Conferencia | SMOWL            |
| Procts                                                                                                    | oring en bloque flotante  | Stere article    |
| Divelleto cel Oper LMG, un producto de Monde.<br>Crayoniște 8 2010 Oper LMG, todas las denotas reservendas.<br>SCM64Baltis (1) exce<br>Carevelado |                           | Surveile MORE.ct |

Se actualizará la página de la plataforma virtual añadiendo el monitoreo con un símbolo de check verde, el cual indica que el sistema está funcionando de manera correcta.

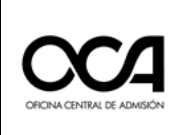

xvii. El sistema comenzará a cargarse en la parte inferior derecha de su pantalla mostrando el siguiente ícono.

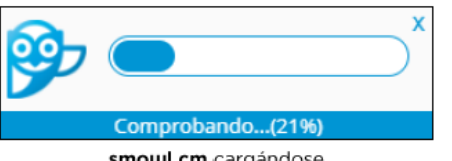

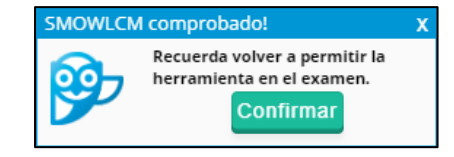

smoul cm cargándose

Es importante que este recuadro aparezca en todo momento de la evaluación, ya que indicará que la aplicación de monitoreo está operando de manera correcta. Dar clic en confirmar.

## Por ningún motivo se debe cerrar esta aplicación (SmowICM) durante todo el examen.

IMPORTANTE: Recuerde no tener otros programas abiertos durante su examen de práctica.

Lea con atención y dar clic en Iniciar intento. xviii.

| Iniciar intento                                                                    |                                                                                                    | ×       |
|------------------------------------------------------------------------------------|----------------------------------------------------------------------------------------------------|---------|
| Límite de tiempo                                                                   |                                                                                                    |         |
| El intento tendrá un límit<br>que inicie el intento y no<br>que desea empezar ahoi | e de tiempo de 10 minutos. El temporizador empezará a correr desde el momento e<br>podrá pausarlo. Deberá finalizar el intento antes de que se acabe el tiempo. ¿Confiri<br>ra? | n<br>ma |
| Iniciar intento                                                                    | Cancelar                                                                                                    |         |

Se abrirá una pequeña ventana de la aplicación de monitoreo que permanecerá abierta durante la monitorización. En esta parte ya puede rendir su examen de práctica.

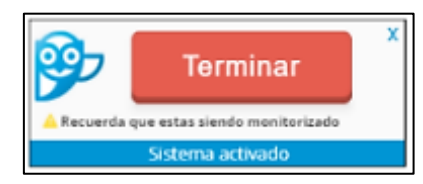

Esta ventana aparecerá en la parte inferior derecha de la pantalla y es muy importante que NO CIERRE durante el transcurso de la actividad. terminado Una vez su examen se cerrará automáticamente. De lo contrario, una vez terminado su examen puede dar clic en Terminar y Confirmar.

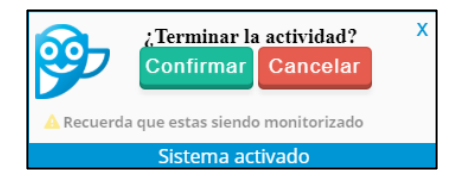

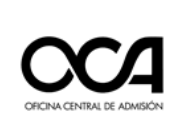

| MR Rendir Examen (página 1 de ) 🔿 🗙 🕂                                                                     |                                                                                                    | - 0 ×                                    |
|----------------------------------------------------------------------------------------------------|----------------------------------------------------------------------------------------------------|------------------------------------------|
| ← → C ☆ 🌢 virtualadmision.unmsm.edu.pe/mod/qu                                                             | uiz/attempt.php?attempt=414&cmid=3662                                                                                                | 🔳 Q 🖈 🚺 📞 🗯 🝞 E                          |
|                                                                                                    | šin responder atin. Pantia como 1,000 V Marcar pregunta                                                                              | *                                        |
|                                                                                                    | La idea de especies «probablemente extintas» que se muestra en el gráfico                                                            |                                          |
|                                                                                                    | Seleccione una:                                                                                                    |                                          |
|                                                                                                    | <ul> <li>hace referencia a ciertas especies que ya no son observadas durante un tiempo determinado por el ser<br/>humano.</li> </ul> |                                          |
|                                                                                                    | <ul> <li>se menciona como una probabilidad, pues no se ha podido certificar que los animales ya no existen realmente.</li> </ul>     |                                          |
|                                                                                                    | <ul> <li>presenta un número menor en los vertebrados que en las plantas vasculares que aparecen de México.</li> </ul>                |                                          |
|                                                                                                    | <ul> <li>comprende cualquier tipo de animal que deje de ser visto durante más de dos semanas por los pobladores.</li> </ul>          |                                          |
|                                                                                                    | Quitar mi selección                                                                                                    |                                          |
|                                                                                                    |                                                                                                    |                                          |
|                                                                                                    | Siguiente página                                                                                                    |                                          |
|                                                                                                    | Navegación por el cuestionario                                                                                                    |                                          |
|                                                                                                    | 3 2 3 4 5                                                                                                    |                                          |
|                                                                                                    | Terminar intento                                                                                                    | SMOWL                                    |
|                                                                                                    |                                                                                                    |                                          |
|                                                                                                    | ₿ SMOWL                                                                                                    | <b>S</b>                                 |
|                                                                                                    | Proctoring en bloque flotante                                                                                                    | (Ope                                     |
|                                                                                                    |                                                                                                    |                                          |
|                                                                                                    |                                                                                                    | X Terminar                               |
| Diseñado con Open LMS, un producto de Moodle.<br>Ceourida el 2020 Ceen LMS, andre los desectos resenvados |                                                                                                    | A Recuerda que estas siendo monitorizado |
| orgyngin o koto open tino, obor ka uticulna itali naula.                                                  |                                                                                                    | Sistema activado                         |

Para el examen de prueba se mostrarán 06 preguntas.

Asímismo se puede visualizar en la Navegación por el cuestionario que indican que la prueba tiene 06 preguntas. Estas deben resolverse secuencialmente una tras otra marcando al circulo correspondiente a su alternativa de respuesta elegida.

NOTA: El examen está configurado de tal manera que no hay retorno a la página anterior de preguntas una vez avanzado a la página siguiente.

xix. Solo cuando haya terminado de rendir la prueba, debe dar clic en Finalizar intento...

|                         | Finalizar intento | (*) |
|-------------------------|-------------------|-----|
| Navegación de la prueba |                   |     |
| 1 2 3 4 5               |                   |     |
| Finalizar intento       |                   |     |

(\*) En este caso, la Ventana de Navegación por el cuestionario muestran 5 preguntas.

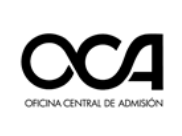

| Captura de identificación facial - Examen de practica<br>Resumen del intento                                      |                    |  |
|----------------------------------------------------------------------------------------------------|--------------------|--|
| Pregunta                                                                                                    | Estado             |  |
| 1                                                                                                    | Respuesta guardada |  |
| 2                                                                                                    | Respuesta guardada |  |
| 3                                                                                                    | Respuesta guardada |  |
| 4                                                                                                    | Respuesta guardada |  |
| 5                                                                                                    | Respuesta guardada |  |
| Volver al intento<br>Se debe entregar este intento el domingo, 23 agosto 2020, 11:36 .<br>Enviar todo y finalizar |                    |  |
| <ul> <li>Instalar software de monitoreo</li> </ul>                                                                | Janan a •          |  |

## xx. Luego de dar clic en **Terminar intento**, y en **Enviar todo y finalizar**.

*xxi.* Emergerá una pequeña ventana para la confirmación del envío. Dar clic en **Enviar todo y finalizar**.

| Confirmación                                                            |  |
|-------------------------------------------------------------------------|--|
| Una vez enviadas, ya no podrá cambiar sus respuestas para este intento. |  |
| Enviar todo y finalizar                                                 |  |

*xxii.* Se mostrará un resumen de su actividad. Luego de ello, habrá culminado con el procedimiento de registro biométrico y examen de prueba.

| Resumen de sus intentos anteriores                    |         |
|-------------------------------------------------------|---------|
| Estado                                                | Revisar |
| Finalizado<br>Enviado: domingo, 23 agosto 2020, 11:31 |         |
| No se permiten más intentos<br>Volver al curso        |         |

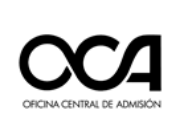

## 3. RECOMENDACIONES PARA REALIZAR EL REGISTRO BIOMÉTRICO Y RENDIR EL EXAMEN

- 3.1 Siempre debe aceptar las solicitudes de autorización del software de monitoreo, durante la **Captura de identificación facial examen de prueba**, en caso contrario el sistema no realizará el registro correcto generando el impedimento de rendir su examen virtual.
- 3.2 Siempre debe aceptar las solicitudes de autorización del software de monitoreo, antes y durante el examen, caso contrario el sistema no realizará la supervisión virtual generando la observación y anulación de su examen.
- 3.3 Están prohibidos el uso de celulares, auriculares, dispositivos electrónicos ajenos a los establecidos, y el uso de material de consulta tanto físico como digital, durante el examen.

## 4. REQUISITOS MÍNIMOS DEL EQUIPO PARA RENDIR EL EXAMEN VIRTUAL

Para rendir el **Examen Modalidad Virtual** es necesario contar con una PC o computador portátil **(NO celulares o tablets),** con las siguientes características mínimas:

- Sistema Operativo: Desde Windows 7 en adelante.
- Internet: 5 Mbps (Recomendación: usar cable de red).
- Navegadores web: Google Chrome, Mozilla Firefox.
- Periféricos (**Usar solo uno de cada tipo**): Mouse, teclado, audio (micrófono y altavoz) y cámara web (resolución min: 640 x 480).

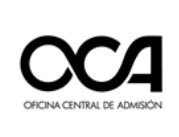

## 5. RECEPCIÓN DE INFORMACIÓN Y PREPARATIVOS INICIALES PARA EL DÍA DEL EXAMEN

- 5.1. Utilizar las mismas credenciales (usuario y contraseña) del Proceso del Registro Biométrico.
- 5.2. Es su responsabilidad haber completado correctamente las actividades del registro biométrico para que su evaluación sea considerada apta en los resultados finales del proceso.
- 5.3. Acondicionar un lugar que será de uso exclusivo para el examen **(donde no ingresará otra persona)**, con iluminación apropiada y su escritorio pegado a la pared.
- 5.4. Es **obligatorio** tener una cuenta de correo electrónico de Gmail (con sus nombres y apellidos, **no utilizar apodos ni nombres ficticios**) para unirse a la videoconferencia el día del examen.
- 5.5. Es de **lectura OBLIGATORIA** los siguientes documentos: Reglas de Ética del Postulante, Declaración Jurada y Manual del Postulante.

## 6. ACTIVIDADES EL DÍA DEL EXAMEN

6.1. El día del examen ingresará a partir de la hora indicada al enlace de la plataforma virtual para realizar el proceso de control de asistencia por el docente de aula **a través de la videoconferencia**.

Ingresar al enlace: <u>https://evaluacionvirtual.unmsm.edu.pe/</u>

- 1. Digitar el Nombre de usuario
- 2. Digitar la contraseña
- 3. Clic en Iniciar sesión.

| UNMSM                                      |  |
|--------------------------------------------|--|
| Nombre de usuario                          |  |
| Contraseña                                 |  |
| Iniciar sesión                             |  |
| ¿Olvidó su nombre de usuario o contraseña? |  |

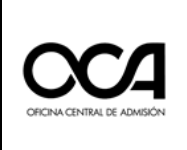

6.2. Acceder a su **aula** que se mostrará en pantalla.

| Perfil - Área personal - Preferencias - Calificaciones - Salir | CERRAR |
|----------------------------------------------------------------|--------|
|                                                                |        |
| ♥ Aula 01                                                      |        |
|                                                                |        |

6.3. Dar clic en el enlace <u>videoconferencia</u> donde se reunirá con el docente de aula para que se identifique y registre su asistencia.

| Curso: Aula Testing 1 × +                                                                                                   |                               | - o ×          |
|----------------------------------------------------------------------------------------------------|-------------------------------|----------------|
| $\leftrightarrow$ $\rightarrow$ <b>C</b> $\triangle$ <b>virtualadmision.unmsm.edu.pe</b> /course/view.php?id=1494#section-1 |                               | ९ 🖈 🚺 % 🗯 🝞 ह  |
| UNMSM                                                                                                    |                               | Mis cursos 🗘 🌰 |
| 💱 Aula 01                                                                                                    |                               |                |
| CICUM CONTRACT E ADARDON                                                                                                    | Actividades el día del examen |                |
| Actividades el día del examen                                                                                               | Ø                             |                |
| ( ) Herramientas del curso                                                                                                  | Video Conferencia             |                |
|                                                                                                    |                               |                |
|                                                                                                    | CUELINNARD                    |                |
|                                                                                                    | e<br>Rendir Examen            |                |
|                                                                                                    | No intentado                  |                |
|                                                                                                    |                               |                |
|                                                                                                    |                               |                |
|                                                                                                    | SECCIÓN ANTERIOR              |                |
|                                                                                                    | A second antes des completa   |                |
| Divertiselle con Open LMR, un posturio di Moode<br>Crepingini 8 2023 Open LMR, todas La cenerlas reservadas.                |                               |                |
| Careebado                                                                                                    |                               | Mostrar todo X |

### 6.4. INGRESO A LA VIDEOCONFERENCIA

Al dar clic en la actividad Video Conferencia se abrirá automáticamente una ventana de Google Meet, donde debe ingresar con su cuenta de correo electrónico personal de Google (Gmail) y debe estar registrado con sus NOMBRES REALES, no alias o sobrenombre. (REVISAR ANEXO 01)

Debe ingresar con la cámara activada y micrófono apagado.

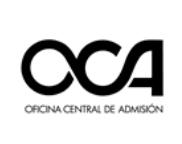

Dar clic en el botón **"Solicitar unirse"** y esperar hasta que el docente de aula autorice su ingreso para registrar su asistencia.

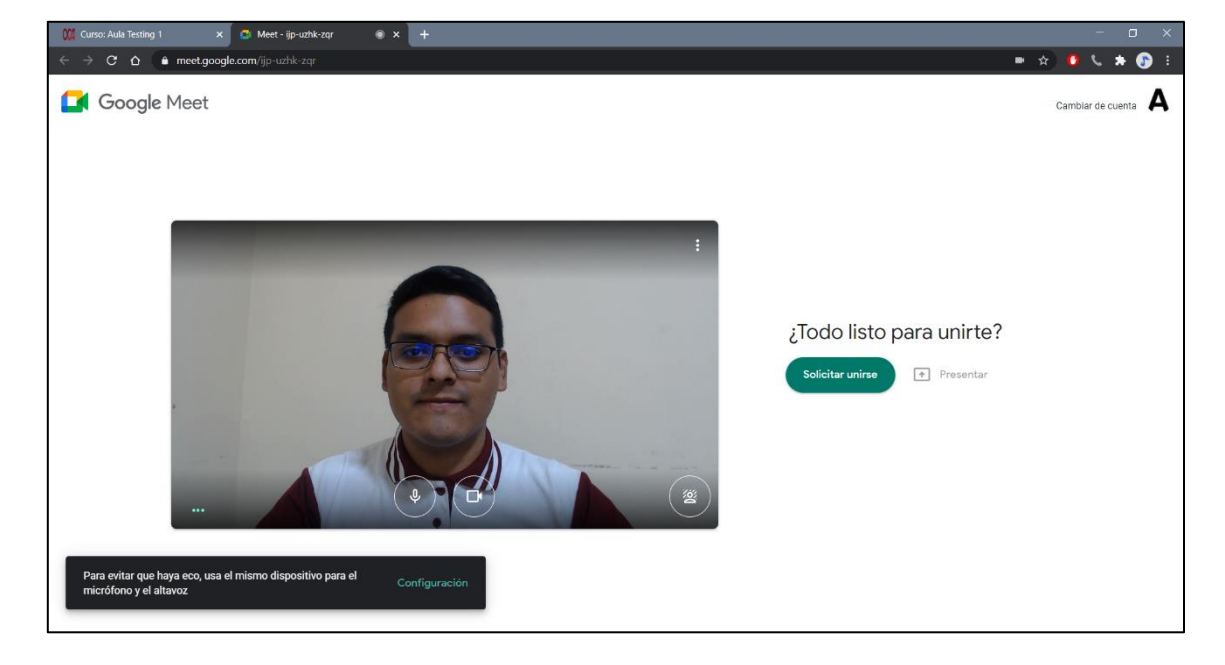

#### 6.5. INGRESO AL EXAMEN:

Sin cerrar la sesión de video conferencia, regresar a la pestaña del aula virtual, hacer clic en enlace *Rendir Examen.* 

| Curso: Aula Testing 1 × +                                                                                   |                                                  | - o ×          |
|----------------------------------------------------------------------------------------------------|--------------------------------------------------|----------------|
| ← → C ☆ wirtualadmision.unmsm.edu.pe/course/view.php?id=1494#section-1                                      |                                                  | ९ 🖈 🟮 % 🗯 🝞 ।  |
| UNMSM                                                                                                    |                                                  | Mis cursos 🗘 📫 |
| 💱 Aula 01                                                                                                   |                                                  | Ŭ              |
|                                                                                                    | Actividades el día del examen                    |                |
| Actividades antes del examen<br>Actividades el día del examen                                               |                                                  |                |
| Heramientas del curso                                                                                       | Video Conferencia                                |                |
|                                                                                                    | CUESTIONABO<br>Rendir Examen                     |                |
|                                                                                                    | SECCIÓN ANTERIOR<br>Actividades antes del examen |                |
| Diseñado con Open LMB, un prostanto de Mondel.<br>Copyright & 2020 Open LMB, todos los detechos reservados. |                                                  |                |
| SCM64bits (1).exe  Convenies                                                                                |                                                  | Mostrar todo 🗙 |

6.6. Se presentará una ventana solicitando permiso para usar la cámara de su equipo. Como ya realizó su registro biométrico días antes, y tiene instalado el programa SMOWL. Dar clic en Permitir. A partir de aquí el procedimiento de monitorización de su examen será similar al examen de prueba realizado días antes.

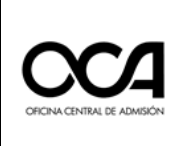

- 6.7. Leer las instrucciones del examen.
- 6.8. Dar clic en Intentar contestar prueba ahora.

| 🕅 AulaTesting-1: Captura de k 💿 🗙 🕂                                                                    |                                                                                                    | – o ×                             |
|----------------------------------------------------------------------------------------------------|----------------------------------------------------------------------------------------------------|-----------------------------------|
| $\leftarrow$ $\rightarrow$ C $\triangle$ $\Rightarrow$ virtualadmision.unmsm.edu.pe/mod/quiz           |                                                                                                    | 🖿 Q 🖈 🏮 📞 🗯 🕼 I                   |
| UNMSM Pligtea Principal / Mis cursos / AulaTesting1 / Actividades antes del examen                     | Una página insertada en www.smowtech.net dice<br>SMOWI CM comprobado correctamente. Recuerda volver a permitirlo      | Mis cursos                        |
| Aula Testing 1                                                                                         | cuando entres al examen. Si estás usando Firefox, puede que lo tengas<br>permitido automáticamente.                   |                                   |
|                                                                                                    | Este cuestionario está abierto en lumes, 17 de agosto de 2020, 00:00<br>Método de calificación: Calificación más alta |                                   |
|                                                                                                    | Interite resolver el cuestionario ahora Ir a  Video                                                                   |                                   |
|                                                                                                    | Conferencia                                                                                                    | SMOWL                             |
|                                                                                                    | ₿ SMOWL                                                                                                    |                                   |
|                                                                                                    | Proctoring en bloque flotante                                                                                         |                                   |
| Develope out Open LMS, ur products in Moode                                                            |                                                                                                    | String criticals                  |
| Copyright & 2000 Open LUR, tables liss describes sciences assessed<br>SCM64Bbits (1).cxe<br>Carcollado |                                                                                                    | SmowlCM correctamente comprobadol |

6.9. Dar clic en Comenzar intento.

| Comenzar intento                                                                                                    | ×         |
|----------------------------------------------------------------------------------------------------|-----------|
| Por favor lea el siguiente mensaje                                                                                                    |           |
| Entiendo que es importante que el intento de cuestionario que estoy a punto de reali<br>sea resultado de mi propio trabajo. Entiendo lo que constituiría un plagio o engaño, y<br>llevaré a cabo tales actividades. | zar<br>no |
| He leído y estoy de acuerdo con la declaración anterior.                                                                                                    |           |
| Comenzar intento Cancelar                                                                                                    |           |

**6.10.** Al ingresar, resolver el cuestionario que tiene las 100 preguntas.

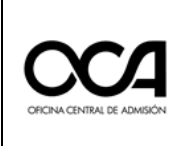

| Captura de identificación fac  x +                                                        |                                                                                       |                      | - 0                                                                                                    | × |
|-------------------------------------------------------------------------------------------|---------------------------------------------------------------------------------------|----------------------|----------------------------------------------------------------------------------------------------|---|
| $\leftarrow \rightarrow C; \land \land \Rightarrow$ virtual admission unmasm edu pe/mod/a | uiz/attemnt.nbn?attemnt=4138vcmid=36598vpage=3                                        |                      | 1 L 🛦 💿                                                                                                    |   |
| Aura resting r                                                                            | navarempipipipirarempi risocoma sossopage s                                           |                      | · · · ·                                                                                                    | • |
|                                                                                           |                                                                                       |                      |                                                                                                    |   |
|                                                                                           |                                                                                       |                      |                                                                                                    |   |
|                                                                                           | Pregunta 4                                                                            |                      |                                                                                                    | 1 |
|                                                                                           | Sin responder sún - Puntila como 1,00 - V Marcar pregunta                             |                      |                                                                                                    |   |
|                                                                                           | A pesar de su nombre, el ácido ascórbico (Vitamina C) no es un ácido carboxílico. Más |                      |                                                                                                    |   |
|                                                                                           | bien, tiene la estructura que se muestra a continuación. ¿Cuántos estereoisómeros de  |                      |                                                                                                    |   |
|                                                                                           | este compuesto son posibles?                                                          |                      |                                                                                                    |   |
|                                                                                           |                                                                                       |                      |                                                                                                    |   |
|                                                                                           | HO OH ASCONDIC ACID                                                                   |                      |                                                                                                    |   |
|                                                                                           |                                                                                       |                      |                                                                                                    |   |
|                                                                                           | Seleccione una:                                                                       |                      |                                                                                                    |   |
|                                                                                           | 0.4                                                                                   |                      |                                                                                                    |   |
|                                                                                           | 0.8                                                                                   | SMOWL                |                                                                                                    |   |
|                                                                                           | 0 2                                                                                   |                      |                                                                                                    |   |
|                                                                                           | 03                                                                                    | -                    | 2                                                                                                    |   |
|                                                                                           |                                                                                       |                      |                                                                                                    |   |
|                                                                                           |                                                                                       |                      | -                                                                                                    |   |
|                                                                                           | Siguiente página                                                                      | C                    | and the second second sec |   |
|                                                                                           |                                                                                       |                      |                                                                                                    |   |
|                                                                                           | Navegación por el cuestionario                                                        | Grabando             |                                                                                                    |   |
|                                                                                           |                                                                                       |                      | vered by SMOWIL/ret                                                                                                    | × |
| Tiempo restante 2:49:24                                                                   |                                                                                       | 😕 т                  | erminar                                                                                                    |   |
| SCM64bits (1).exe                                                                         |                                                                                       | A Recuerda que estas | siendo monitorizado                                                                                                    |   |
| Cancelado                                                                                 |                                                                                       | Sister               | na activado                                                                                                    |   |

**6.11.** En la parte inferior de la ventana visualizará la *Navegación de la prueba* donde podrá ver el avance de su examen, y el reloj contador que le indicará el tiempo restante para finalizar la prueba.

|                         | Navegación de la prueba                                                     |
|-------------------------|-----------------------------------------------------------------------------|
|                         | <b>11</b> 23 3 4 5 6 7 8 9 10 11 12 13 14 15 15 17 18 19 20 21 22 23 24 25  |
|                         | 26 27 28 29 30 31 32 33 34 35 36 37 38 39 40 41 42 43 44 45 46 47 46 49 50  |
|                         | 51 52 53 54 55 56 57 58 59 60 61 62 63 64 65 66 67 68 69 70 71 72 73 74 75  |
|                         | 76 77 78 79 80 81 82 83 84 85 86 87 88 89 90 91 92 93 94 95 96 97 98 99 100 |
| Tiempo restante 1:35:57 | Finalizar intento                                                           |

NOTA: Recuerde que debe contestar las preguntas de cada página y que está bloqueada la acción de regresar a la página anterior.

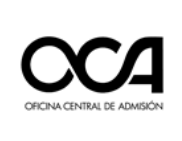

**6.12.** Para terminar el examen hacer clic en **Finalizar intento**, luego dar clic en el botón **Enviar todo y finalizar.** En caso de **no haber** culminado con la prueba durante el tiempo establecido, la evaluación se cerrará y se enviará automáticamente hasta donde haya respondido.

| Captura de identificación facial - × +                                                                      |                                    |                        |             |            | - o ×                                                      |
|----------------------------------------------------------------------------------------------------|------------------------------------|------------------------|-------------|------------|------------------------------------------------------------|
| ← → C ☆ 🔒 virtualadmision.unmsm.edu.pe/mod/qu                                                               | uiz/summary.php?attempt=4138.cmid= | 3659                   |             |            | ० 🖈 🕛 % 🖈 📀 ह                                              |
|                                                                                                    | 92                                 | Sin responder aún      |             |            | ^                                                          |
|                                                                                                    | 93                                 | Sin responder aún      |             |            |                                                            |
|                                                                                                    | 94                                 | Sin responder aún      |             |            |                                                            |
|                                                                                                    | 95                                 | Sin responder aún      |             |            |                                                            |
|                                                                                                    | 96                                 | Sin responder aun      |             |            |                                                            |
|                                                                                                    | 97                                 | Sin responder aún      |             |            |                                                            |
|                                                                                                    | 98                                 | Sin responder aún      |             |            |                                                            |
|                                                                                                    | 99                                 | Sin responder aún      |             |            |                                                            |
|                                                                                                    | 100                                | Sin responder aun      |             |            |                                                            |
|                                                                                                    |                                    | Volver al intento      |             |            |                                                            |
|                                                                                                    |                                    | Enviar todo y terminar |             |            |                                                            |
|                                                                                                    |                                    | Ir a 0                 | Video       |            |                                                            |
|                                                                                                    |                                    |                        | Conferencia |            |                                                            |
|                                                                                                    |                                    |                        | •           |            |                                                            |
|                                                                                                    |                                    |                        |             |            |                                                            |
|                                                                                                    |                                    |                        |             |            |                                                            |
| Diseñado con Open LMB, un producto de Moodie.<br>Ocopylight & 2028 Open LMS, todos los derechos reservados. |                                    |                        |             |            | Terminar                                                   |
| SCM64bits (1).exe                                                                                           |                                    |                        |             | <u>A</u> 1 | tecuerda que estas siendo monitorizado<br>Sistema activado |

**6.13.** Se mostrará una ventana de confirmación donde hará clic en el botón rojo, **Enviar todo y terminar**.

| Confirmación                                                                                  | ×           |
|-----------------------------------------------------------------------------------------------|-------------|
| Una vez que haga el envío, no podrá cambiar sus respuestas de este intento de<br>cuestionario | resolver el |
| Enviar todo y terminar Cancelar                                                               |             |

**6.14.** A continuación, se le mostrará un resumen de su examen.

| Este cuestionario está abierto en lunes, 17 de agosto de 2020, 00:00<br>Método de calificación: Calificación más alta |                         |          |
|----------------------------------------------------------------------------------------------------|-------------------------|----------|
| Resumen                                                                                                    | de sus intentos previos |          |
| Intento                                                                                                    | Estado                  | Revisión |
|                                                                                                    |                         |          |

**6.15.** Una vez finalizado el examen, el docente de aula le retirara de la sesión de la videoconferencia.

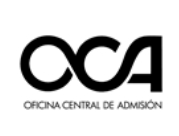

#### 7. INDICACIONES DURANTE EL EXAMEN VIRTUAL

- 7.1. Durante la videoconferencia debe mantener el micrófono desactivado (excepto cuando el docente de aula se lo solicite). Además, la cámara debe estar activa en todo momento.
- 7.2. Recuerde que, una vez iniciado su examen, será monitoreado en todo momento mediante el software SMOWL.
- 7.3. Siempre debe aceptar las solicitudes de autorización del software de monitoreo, antes y durante el examen, caso contrario el sistema no realizará la supervisión virtual generando la observación de su examen.
- 7.4. Las preguntas del examen están construidas y revisadas de tal manera, que no hay motivo de consulta durante el examen.
- 7.5. Están prohibidos el uso de celulares, auriculares, dispositivos electrónicos ajenos a los establecidos, y el uso de material de consulta tanto físico como digital, durante el examen.
- 7.6. Está prohibido levantarse o retirarse de la pantalla durante el examen, al igual que la suplantación o rendir el examen en compañía de otras personas.
- 7.7. El ambiente donde rendirá el examen debe cumplir las condiciones de aislamiento, privacidad y adecuada iluminación.

#### 8. INDICACIONES PARA LA FINALIZACIÓN DEL EXAMEN VIRTUAL

- 8.1. El Docente de Aula, les comunicará el término del examen antes de la finalización.
- 8.2. Si usted termina el examen antes de la hora señalada, **debe permanecer** en la videoconferencia hasta que el Docente de Aula autorice su retiro.

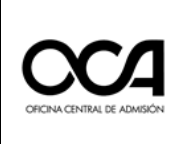

#### 9. **ANEXOS**

**9.1.** ANEXO 01 – Ingresar con cuenta personal Gmail a la Videoconferencia.

 En caso de no haya iniciado sesión con su cuenta, puede cambiarla dando clic en el ícono superior derecho en "Cambiar Cuenta".

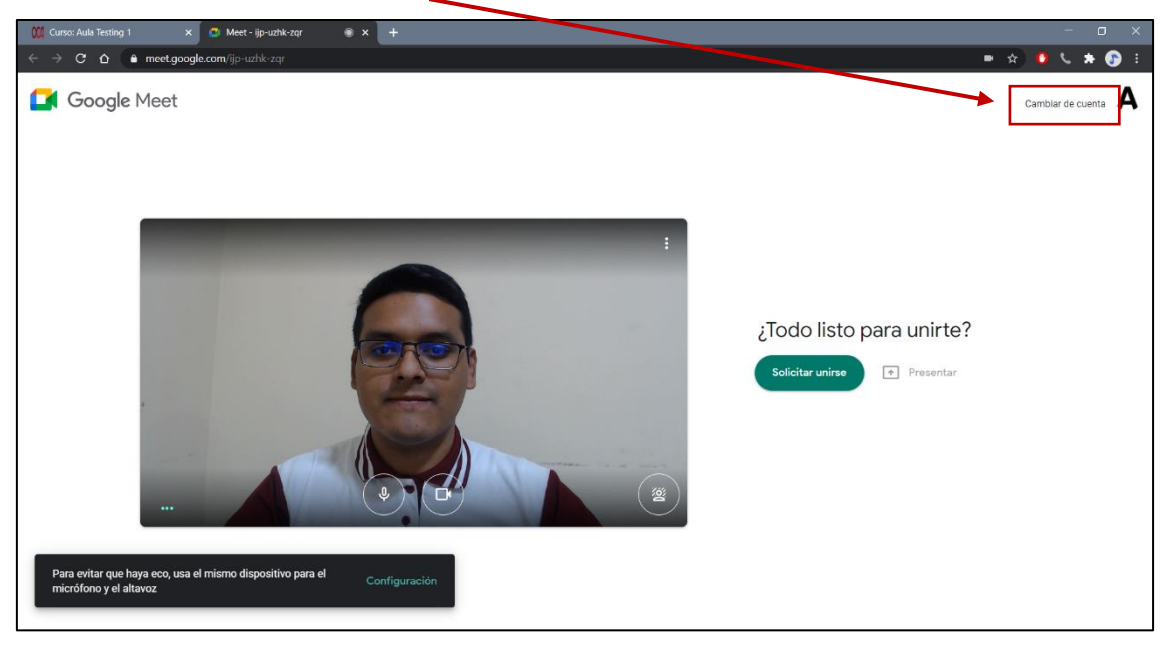

ii. Le mostrará una lista de cuentas registradas, en caso de no esté su cuenta, dar clic en "Usar otra cuenta".

| 💥 Carelo CERRE 2000 2 Primer San X 📵 Inicia section Caretas de Coogle X +                                                                                                    | - o x    |
|----------------------------------------------------------------------------------------------------|----------|
| C A a accounts.google.com///ccount/hosser/signincheoser?continue=http://SIAN2PN2Pmeet.google.com%2F_meet/N2Psin-hoss-dmin%3Fauthusef/SIO08ht=es&flowfame=-GifWebSignin&flowfamty=AddSession                                                                                                    | 아☆ 🛪 🗊 🕃 |
|                                                                                                    |          |
|                                                                                                    |          |
|                                                                                                    |          |
|                                                                                                    |          |
| Sectors on other                                                                                                    |          |
| A                                                                                                    |          |
|                                                                                                    |          |
|                                                                                                    |          |
|                                                                                                    |          |
| • 10 <sup>-0</sup>                                                                                                    |          |
| • 112                                                                                                    |          |
| • many                                                                                                    |          |
| • DECEM                                                                                                    |          |
| a strength and a strength and a stre |          |
|                                                                                                    |          |
|                                                                                                    |          |
|                                                                                                    |          |
|                                                                                                    |          |

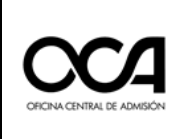

|      | Osar otra cuenta |       |            |          |
|------|------------------|-------|------------|----------|
|      |                  |       |            |          |
| Espa | añol (España) 💌  | Ayuda | Privacidad | Términos |

iii. Luego se mostrará la siguiente ventana, ingresar con su cuenta personal.

| Iniciar sesión                                                                            |            |
|-------------------------------------------------------------------------------------------|------------|
| Utiliza tu cuenta de Google                                                               |            |
| Correo electrónico o teléfono                                                             |            |
| ¿Has olvidado tu correo electrónico?                                                      |            |
| ;No es tu ordenador? Usa el modo invitados pa<br>sesión de forma privada. Más información | ra iniciar |
| Crear cuenta Si                                                                           | guiente    |

iv. Luego de ingresar con su cuenta correcta, volverá automáticamente a la página de la videoconferencia para solicitar unirse.

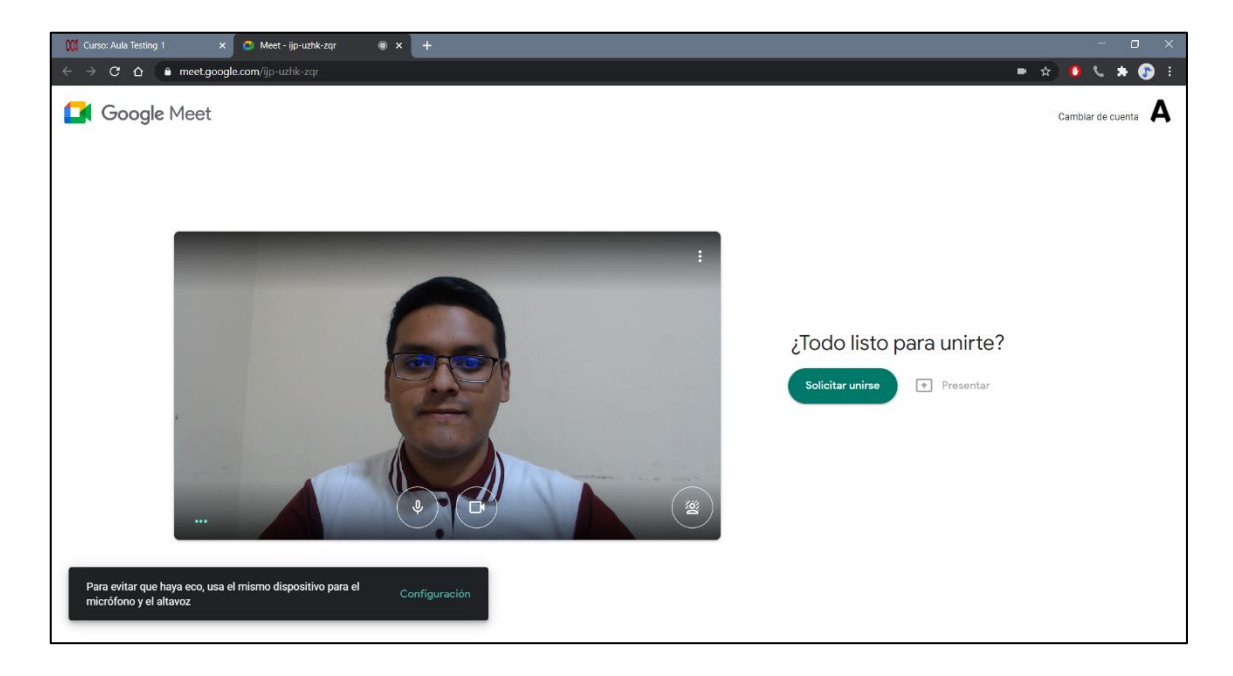